### Inscription Tennis de table enfant moins de 18 ans: mode d'emploi

# Préambule :

Le processus d'inscription se fait 100% en ligne sur internet via la plateforme Helloasso

Le paiement se fait également en ligne.

Nous acceptons les chèques vacances. Indiquez-le-nous montant et vous recevrez un code de réduction qui servira lors du paiement.

Pour les dispositifs pass-sport qui sont envoyés en aout/septembre aux familles, envoyez-nous post inscription un mail à <u>carquefoutt@gmail.com</u>, avec le scan/photo du document reçu.

## Inscription

#### Remplir le questionnaire de santé à l'adresse suivante :

https://carquefoutt.fr/public/352/upload/files/ged/5-questionnaire-sante-mineur.pdf

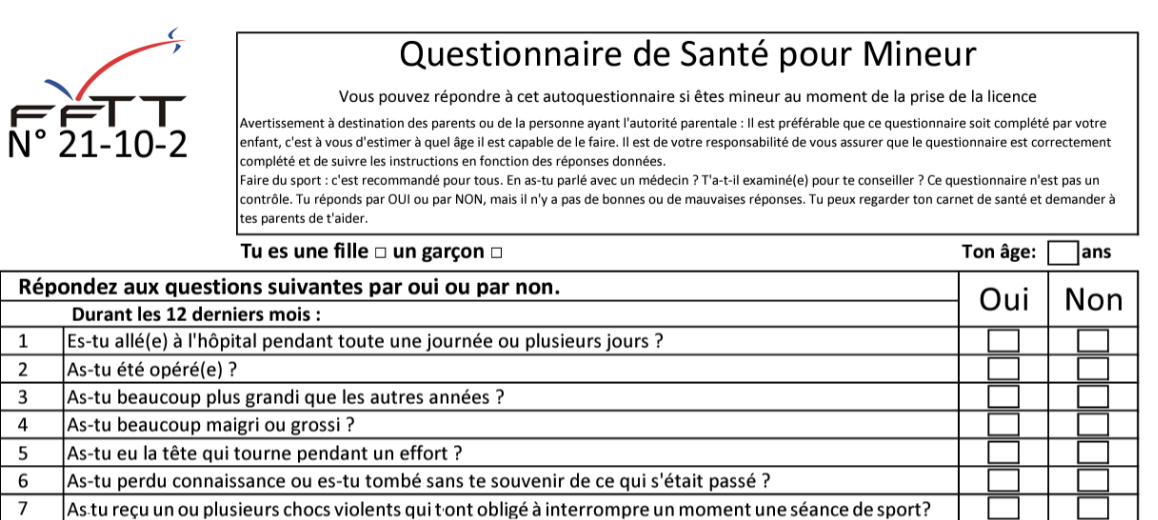

8 As-tu eu beaucoup de mal à respirer pendant un effort par rapport à d'habitude ?

Une fois le questionnaire rempli, faire un scan/photo du document (format image ou PDF). Il y en aura besoin lors du process d'inscription.

Si vous avez répondu OUI à une ou plusieurs questions, il faudra consultez un médecin et obtenir un certificat médical qu'il faudra scanner.

#### Avec le navigateur saisissez l'adresse

https://www.helloasso.com/associations/carquefoutt/adhesions/fiches-d-inscription-enfant-initiation-2023-2024

Puis sélectionner un des cours

| 🛗 Adhésion valable du 01 septembre 2023 au 30 juin 2024                                                                                                    |                                                                                                    |                                     |
|----------------------------------------------------------------------------------------------------|----------------------------------------------------------------------------------------------------|-------------------------------------|
| Avant de sélectionner un tarif, il faut au préalable scanner le q<br>https://carquefoutt.fr/public/352/upload/files/ged/5-questionr<br>Le questionnaire de santé pour les mineurs remplace le certifi<br>l'imprimer et de le numériser avant de sélectionner un tarif (fa<br>rempli). Il sera demandé au cours de l'inscription. | uestionnaire de santé.<br>naire-sante-mineur.pdf<br>icat médical pour les er<br>aire un scan ou une ph | nfants. Merci de<br>oto du document |
| E Choix de l'adhésion                                                                                                    | IΞ Coordonnées                                                                                         | Récapitulatif                       |
| Cours débutant 7-11 ans Mercredi 14h00-15h15<br>entraînement dirigé / semaine pour chaque enfant<br>Jne raquette d'initiation sera fournie à l'enfant lors du premier<br>entrainement.                                                                                                    | 190 €                                                                                                  | - 0 +                               |
| <b>Cours débutant 7-11 ans Vendredi 17h30-18h45</b><br>entraînement dirigé / semaine pour chaque enfant<br>Jne raquette d'initiation sera fournie à l'enfant lors du premier<br>entrainement                                                                                                    | 190 €                                                                                                  | - 0 +                               |
| ours débutant 11-18 ans Mercredi 15h15-16h30<br>entraînement dirigé / semaine pour chaque enfant<br>ine raquette d'initiation sera fournie à l'enfant lors du premier<br>ntrainement                                                                                                    | 190€                                                                                                   | - 0 +                               |

### Cliquer sur le bouton « Etape suivante »

Étape suivante 🔸

Remplir les informations pour chaque enfant

(premier enfant = adhérant 1, deuxième = adhérent 2).

Pour les champs Nom et prenom → c'est les nom et prénom de l'enfant qu'il faut saisir.

Importer le questionnaire de santé préalablement scanné (ou le certificat médical si besoin)

| 6                                                              |
|----------------------------------------------------------------|
| Cliquez ici pour importer un fichier                           |
| Formats acceptés : .pdf .gif .png .jpg<br>Poids maximum : 5 Mo |

Cliquer sur le bouton « Etape suivante »

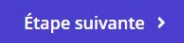

Indiquer le nom et prénom de la personne titulaire de la carte de paiement

| 🐂 Choix de l'adhésion 💄 Adhérents                     | े स्वित्य Coordonnées | 🛛 Récapitulatif |
|-------------------------------------------------------|-----------------------|-----------------|
| Informations de paiement                              |                       |                 |
| Payer en tant qu'organisme                            |                       |                 |
| J'ai déjà un compte HelloAsso : <u>je me connecte</u> |                       |                 |
| Prénom *                                              | Nom *                 |                 |
| Email *                                               |                       |                 |
|                                                       |                       |                 |

Cliquer sur le bouton « Etape suivante »

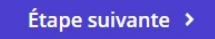

Le récapitulatif contient le montant de l'inscription + une contribution à Helloasso dont il est possible de diminuer/annuler le montant en cliquant sur le bouton « modifier ».

| Récapitulatif                                                            |                  |
|--------------------------------------------------------------------------|------------------|
| Adhésions et options                                                     |                  |
| Arnaud Genre-Grandpierre<br>Cours débutant 7-11 ans Mercredi 14h00-15h15 | 180 €            |
| Total                                                                    | 180 €            |
| Votre contribution au fonctionnement de HelloAsso<br>Pourquoi ?          | Modifier 10.40 € |

Cliquer sur Modifier et déplacer le curseur (de 1 à 20 €) ou cliquer la case à cocher si vous ne souhaitez pas soutenir Helloasso.

| Nous rendons possible le paiement à x                                                                                                    |
|----------------------------------------------------------------------------------------------------|
| HelloAsso est une entreprise solidaire d'utilité sociale dont l'unique<br>source de revenus est la contribution des internautes. Chaque soutien<br>au fonctionnement de HelloAsso, nous permet de fournir nos<br>technologies de paiement à des centaines de milliers d'associations de<br>manière intégralement gratuite. |
| Nous ne pouvons le faire qu'avec votre soutien.                                                                                                    |
| Nous soutenir à hauteur de :                                                                                                    |
| 10,40 €                                                                                                    |
| Je ne souhaite pas soutenir HelloAsso                                                                                                    |
| Enregistrer                                                                                                    |
| Cocher les cases suivantes                                                                                                    |

J'accepte le document suivant : Conditions générales \*

J'accepte les Conditions Générales d'Utilisation du service et j'ai lu la charte de confidentialité \*

Et cliquer sur le bouton « Valider et payer » Pour faire le paiement en ligne.

#### Valider et payer 🔸

Après paiement, vous recevrez un mail indiquant que l'inscription a été faite.

Si vous avez un doute, envoyez nous un mail à carquefoutt@gmail.com